## Changing your exam programme in MyStudyPlanning

If a course is mandatory, the option 'replace with alternative <course code of equivalent course>' is shown on the right. This selects the new, equivalent course.

| Additional block Building Technology and Physics -<br>4 mandatory | Additional block Building Technology and Physics |                                      |    |                  |                                   |  |  |
|-------------------------------------------------------------------|--------------------------------------------------|--------------------------------------|----|------------------|-----------------------------------|--|--|
|                                                                   | Code                                             | Title                                | EC | Contact Hours    |                                   |  |  |
|                                                                   | AR0134                                           | Technoledge Façade Design            | 5  | 8 hours per week |                                   |  |  |
|                                                                   | CIE4030                                          | Methodology for Scientific Research  | 3  | 0/0/0/4          | replace with alternative CIEM0400 |  |  |
|                                                                   | CIE4100                                          | Materials and Ecological Engineering | 4  | 0/4/0/0          |                                   |  |  |
|                                                                   | CIE4225                                          | Advanced & Applied Building Physics  | 6  | 0/0/4/0          |                                   |  |  |

If a course is optional, the option 'add alternative' becomes available beneath the 'add' button.

| Additional block Structural Deging, must pick<br>CIE3109-09 (Structural Mechanics 4) and CIE3150<br>(Concrete Structural S) find already completed in<br>the Bachelor's plase - select courses | Additional block Structural Design, must pick ClE3109-09 (Structural Mechanics 4) and ClE3150 (Concrete Structures 2) if not already completed in the Bachelor's phase - select courses                                          |                                                   |    |               |                                 |  |  |  |
|----------------------------------------------------------------------------------------------------|----------------------------------------------------------------------------------------------------|---------------------------------------------------|----|---------------|---------------------------------|--|--|--|
|                                                                                                    | requires 2 more courses<br>clear all<br>Add courses in Additional block Structural Design, must pick CIE3109-09 (Structural Mechanics 4) and CIE3150 (Concrete Structures 2) if not already completed in the Bachelor's<br>phase |                                                   |    |               |                                 |  |  |  |
|                                                                                                    | Code                                                                                                    | Name                                              | EC | Contact Hours | Add to personal program         |  |  |  |
|                                                                                                    | CIE3109-09                                                                                                    | Structural Mechanics 4                            | 4  | 0/0/6/0       | add                             |  |  |  |
|                                                                                                    | CIE3150                                                                                                    | Concrete Structures 2                             | 4  | 0/0/4/0       | add                             |  |  |  |
|                                                                                                    | CIE4030                                                                                                    | Methodology for Scientific Research               | 3  | 0/0/0/4       | add<br>add alternative CIEM0400 |  |  |  |
|                                                                                                    | CIE4120                                                                                                    | Information Systems for the Construction Industry | 4  | 6/0/6/0       | add                             |  |  |  |

If an old course is selected, this one should be deleted first with the 'remove' button. When this is completed the new equivalent course, or a different course can be selected with the 'add' button.

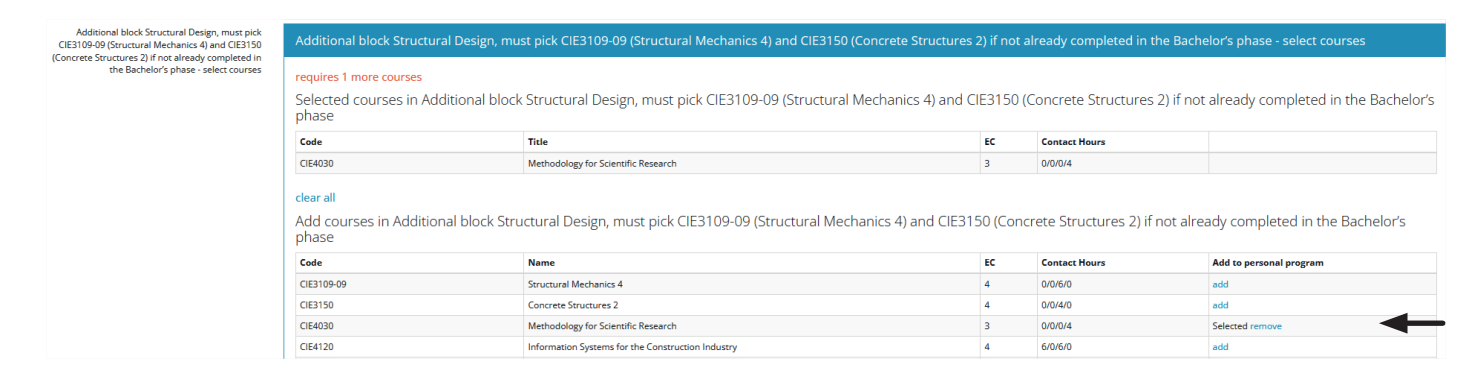

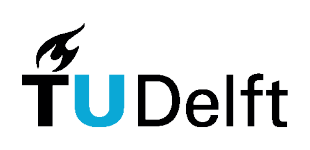

Civil Engineering & Geosciences